## Enviar mensajes en la Plataforma Educativa

La comunicación entre profesores y estudiantes y de compañeros entre si es fundamental para el proceso de aprendizaje.

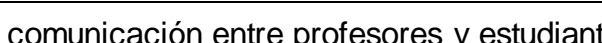

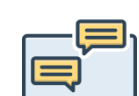

Este tutorial te quiará paso a paso para enviar mensajes privados a un docente o compañero de aula en la plataforma educativa.

- 1. Accede a la plataforma educativa https://sied-virtualunf.ar/
- 2. Ingresa al curso que compartis con el docente o participante con el que deseas comunicarte.

Dentro de la pantalla del curso, justo debajo del nombre "Conociendo un nuevo territorio", encontrarás la barra de navegación, que te permite acceder a diferentes secciones:

- Curso: Contenido principal y actividades. 0
- Participantes: Lista de estudiantes y docentes. 0
- Calificaciones: Acceso a las notas del curso.  $\circ$

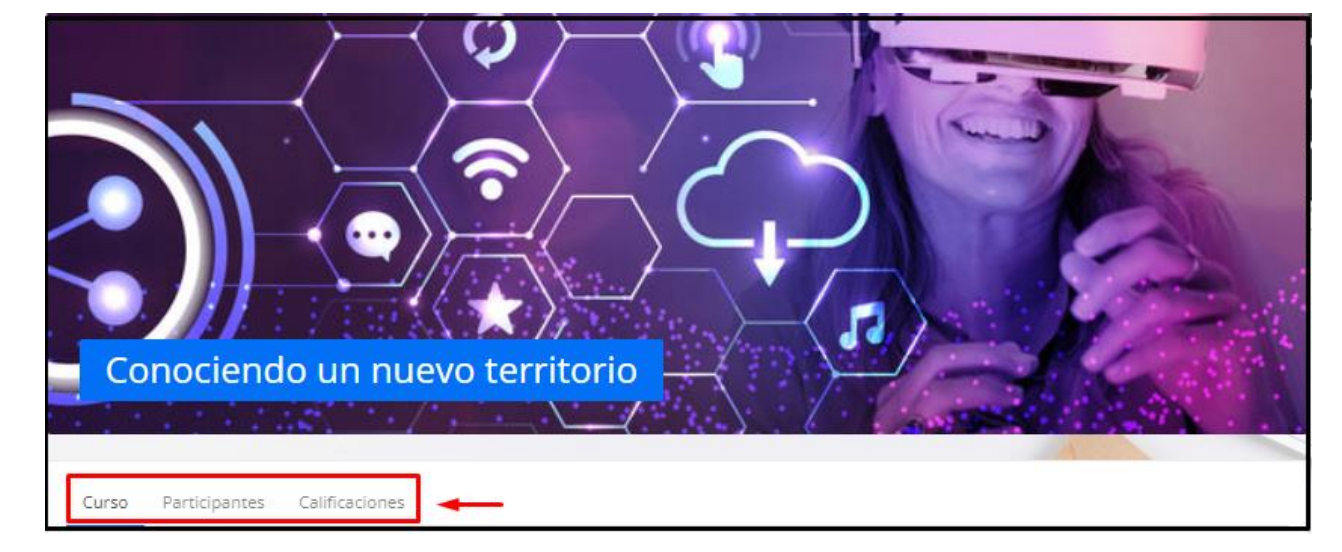

3. Hacé clic en la opción "Participantes".

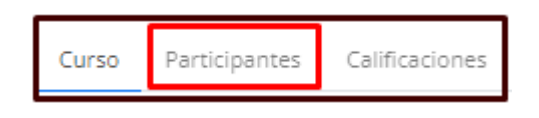

- Verás una página con el listado de todas las personas que se encuentran 0 en el aula.
- 4. Hacé clic en el nombre de la persona a la gue deseas enviar el mensaje.

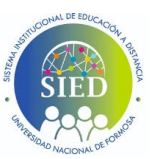

## Enviar mensajes en la Plataforma Educativa

| Nombre<br>/ Apellido(s)<br>fil<br>© | Roles      | Grupos<br>O   | Último acceso al curso<br>O |
|-------------------------------------|------------|---------------|-----------------------------|
| LB Lilian Marcela Beccari           | Estudiante | No hay grupos | 2 días 10 horas             |
| 🔞 Maria del Carmen Brunelli         | Profesor   | No hay grupos | 8 horas 55 minutos          |
| ME Marcos Esposito                  | Estudiante | No hay grupos | 7 segundos                  |
| 💮 Silvia Viviana Garay              | Profesor   | No hay grupos | 11 horas 27 minutos         |
| AJ Alicia Jara                      | Estudiante | No hay grupos | 10 horas 38 minutos         |

 En la página del perfil del usuario, hacé clic en el botón "Enviar un mensaje"que se encuentra a la derecha de su nombre.

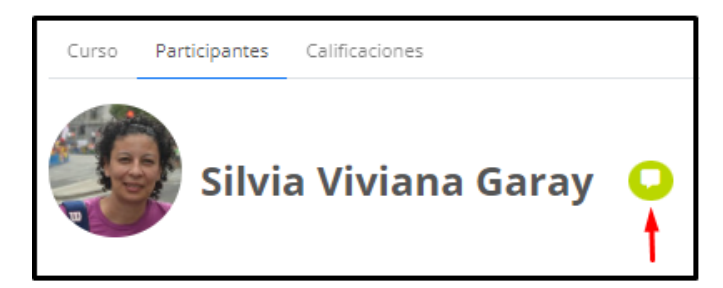

Se desplegará el bloque de mensajes.

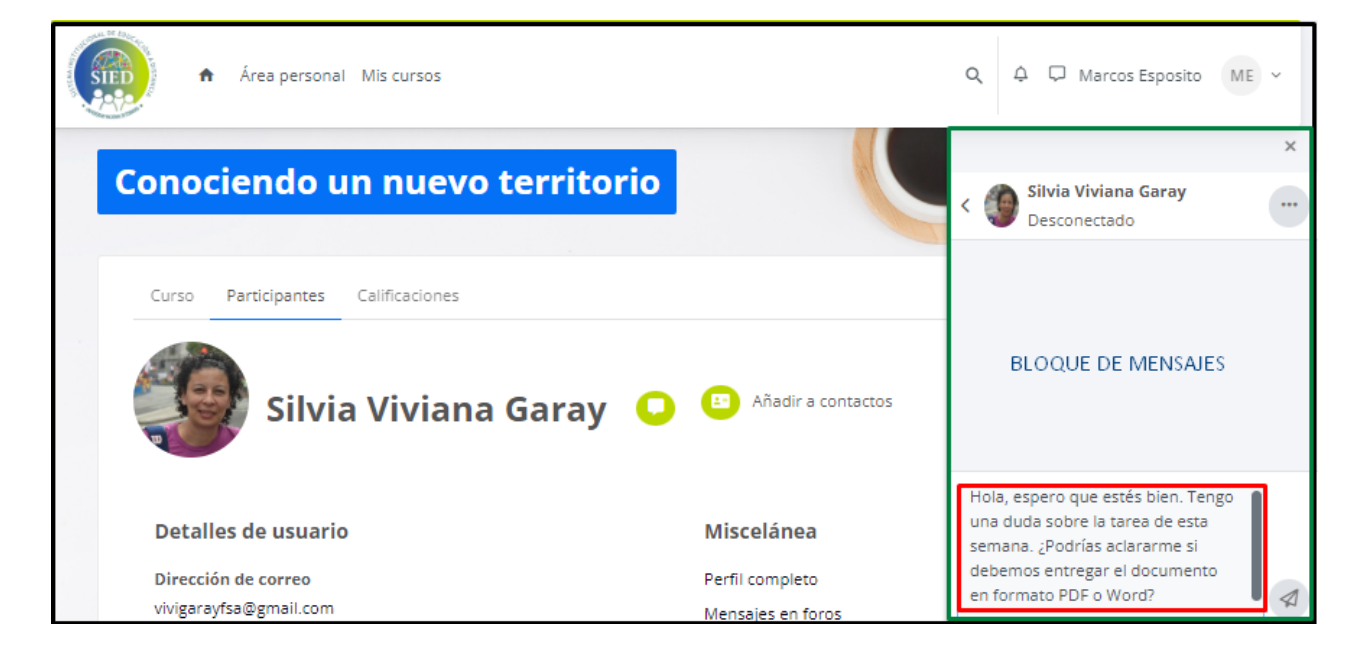

- 6. Escribe el mensaje en el cuadro de texto.
- 7. Hacé clic en el botón "Enviar".

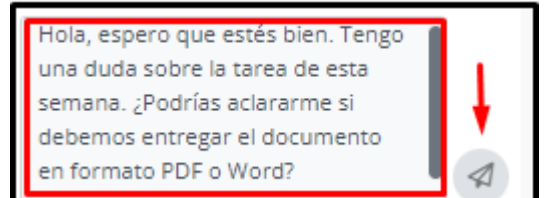

## Enviar mensajes en la Plataforma Educativa

Una vez que envíes un mensaje, en la esquina superior derecha, encontrarás el ícono de mensajes. Cuando recibas un mensaje nuevo, aparecerá allí una notificación.

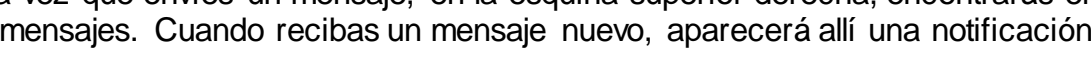

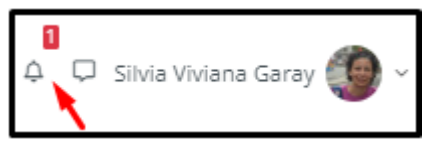

Al hacer clic en el ícono, accederás al menú de mensajes, donde podrás continuar las conversaciones iniciadas.

¡Listo! Tu mensaje ha sido enviado correctamente.

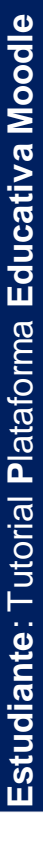

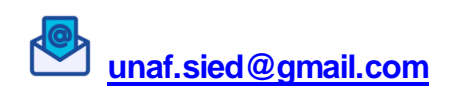

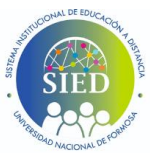